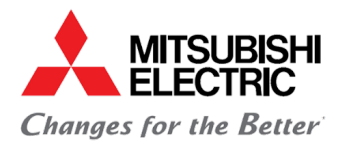

# **Guide d'utilisation** Interface Wi-Fi MAC-567IF-E

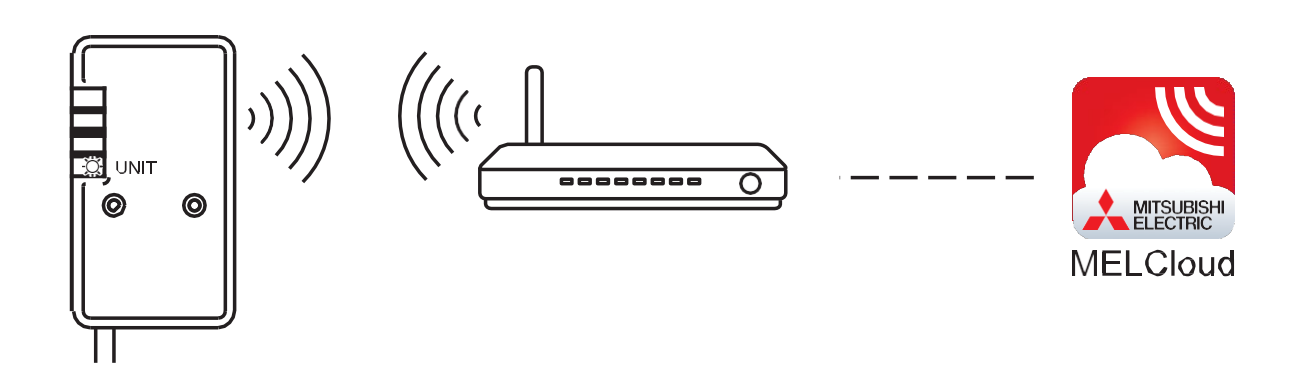

Avant de commencer, assurez-vous que la box internet réponde à la configuration requise ci-dessous et que vous avez un mot de passe et un accès physique à la box internet.

Sécurité : WPA2 Cryptage : AES Fréquence : 2.4 Ghz

REMARQUE ! Si vous avez des questions concernant les paramètres de votre box internet, merci de contacter votre fournisseur d'accès.

#### Unités intérieures compatibles

| M-SERIE                             | S-SERIE                          | P-SERIE                                     |                                                 |
|-------------------------------------|----------------------------------|---------------------------------------------|-------------------------------------------------|
| MSZ-LN25 / 35 / 50 / 60VGW / V/R/B* | SEZ-KD25 / 35 / 50 / 60 / 71 VAQ | PLA-RP35 / 50 / 60 / 71 / 100 / 125 / 140EA | PCA-M35 / 50 / 60 / 71 / 100 / 125 / 140KA      |
| MSZ-EF25/35                         | SEZ-KA35 / 50 / 60 / 71 VA       | PLA-ZM35 / 50 / 60 / 71 / 100 / 125 / 140EA | PEAD-RP35 / 50 / 60 / 71 / 100 / 125 / 140JA(L) |
| MSZ-FH25 / 35 / 50                  | SLZ-KF25/35/50 VA2               | PKA-RP35 / 50HA(L)                          | PEAD-M35 / 50 / 60 / 71 / 100 / 125 / 140JA(L)  |
| MSZ-SF25 / 35 / 50                  |                                  | PKA-M35 / 50HA(L)                           |                                                 |
| MFZ-KJ25 / 35                       |                                  | PKA-RP60 / 71KA(L)                          |                                                 |
| MLZ-KA25 / 35 / 50VA                |                                  | PKA-M60 / 71 / 100KA(L)                     |                                                 |
| MSZ-GF60 / 71                       |                                  | PCA-RP50 / 60 / 71 / 100 / 125 / 140KAQ     |                                                 |

\* Interface Wifi MAC-567IF incluse

| MODULE            | HYDROBOX      | FTC  |
|-------------------|---------------|------|
| EHST-20C YM9B / C | EHSC-YM9C     | FTC4 |
| EHST-20D YM9C     | EHSD-YM9C     | FTC5 |
| EHPT-20X YM9B / C | EHSX-YM9B     |      |
|                   | EHPX-YM9B / C |      |

#### Liste

Les premiers modèles avec FTC4 nécessitent des mises à jour logicielles avant que l'interface WIFI puisse être connectée.

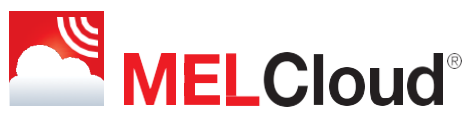

# **Guide d'utilisation**

Interface Wi-Fi MAC-567IF-E

Connectez l'interface au connecteur CN105 sur le circuit imprimé intérieur. Voir le manuel d'entretien pour chaque unité intérieure.

### Etape 1:

Appuyez et maintenez le bouton "Mode" pendant 7 secondes.

### Etape 2 :

Le MAC-567IF-E crée un nouveau réseau auquel vous devez vous connecter avec votre smartphone, votre ordinateur ou votre tablette. Le nom du réseau se trouve à l'arrière de l'interface Wi-Fi et est appelé «SSID». Le mot de passe du réseau est appelé «KEY».

#### Kéglages Wi-Fi Wi-Fi INTERFACE Wi-Fi MAC : X X X X XID :XXXXX PIN :XXXXX VÅLJ ETT NÄTVERK. dlink\_DWR-730\_8093 ۵ 🗢 🔒 SSID: MEL-06100016 KEY :XXXXXX KGK-Guests **₹** ① CURRENT: a ⇒ 1 KGK-Office-SE MITSUBISHI ELECTRIC CORPORATION LES-test ۵ 🗢 🔒 MEL-06100016 ۵ 🗢 🚺 Annat... Wi-Fi\_ASSY DWG No xxxxxxxxxxxx Fråga om anslutning MADE IN THAILAND Automatisk anslutning till kända nätverk. Om inga kända sätverk är tillgängliga måste du välja ett nätverk.

### Etape 3 :

Une fois connecté au réseau, scannez le code QR au dos de l'interface ou entrez l'adresse. http://192.168.11.1/ network dans la barre d'adresse de votre navigateur.

Entrez le nom du réseau Wi-Fi de votre box internet / routeur (le nom qui apparaît lorsque vous vous connectez au routeur avec un téléphone / tablette) dans la case "Nom du réseau". Saisissez ensuite le mot de passe de votre réseau Wi-Fi box internet / routeur sous "Mot de passe réseau".

Vous avez maintenant connecté l'interface Wifi. Attendez 5 minutes, puis enregistrez l'appareil à Melcloud.

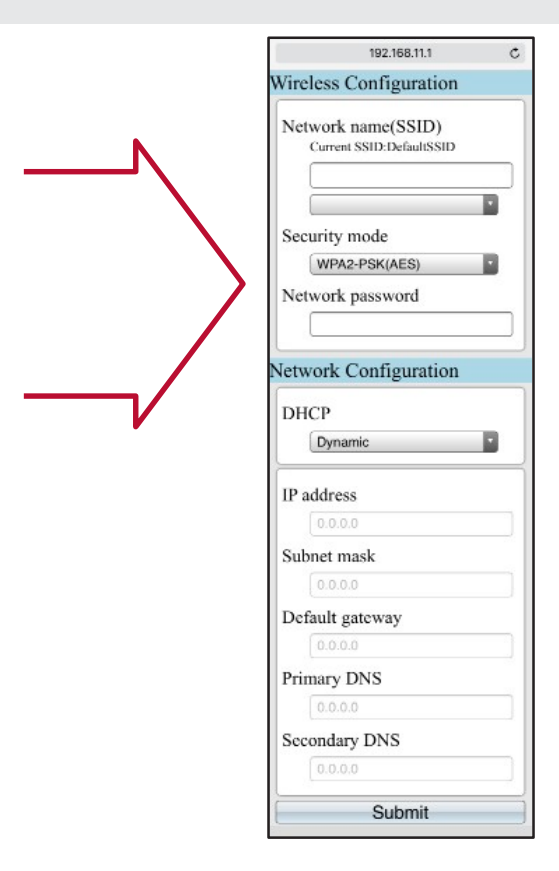

## **Guide d'utilisation**

Enregistrez votre appareil sur le Melcloud.

**1.** Téléchargez MELCloud depuis : Appstore / Google play / Windows Store selon votre appareil. Vous pouvez également utiliser www.melcloud.com si vous utilisez un PC.

2. Ouvrez l'application MELCloud. Si vous avez déjà un compte, entrez votre nom d'utilisateur et votre mot de passe. Si c'est la première fois, sélectionnez "Enregistrer un compte", puis complétez les informations comme demandé dans les étapes suivantes.

1.C'est la première fois que vous enregistrez une interface Wi-Fi. L'écran d'enregistrement s'affiche dès que vous vous êtes connecté. Remplissez les informations demandées,

2.Si vous avez déjà installé une interface, allez dans les paramètres et "Enregistrer un nouvel équipement", puis complétez les informations demandées dans les étapes suivantes.

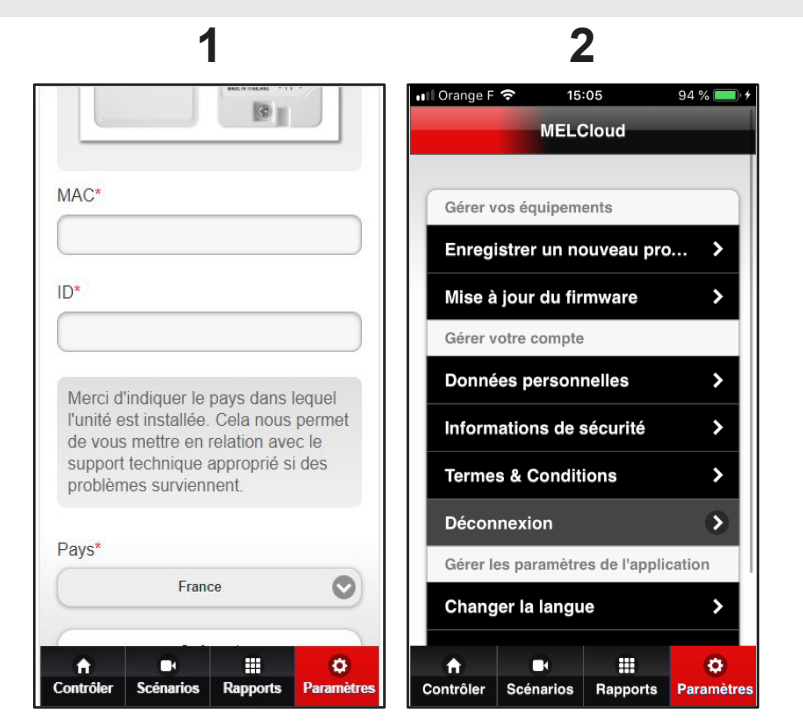

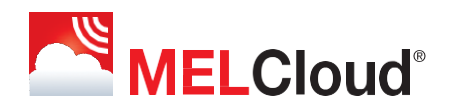

Pour toute question technique concernant l'application, merci de contacter notre hotline Mitsubishi Electric au 0810407410

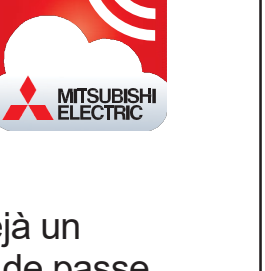

1

2

| MEL Cloud     |                                                                                              |  |  |  |
|---------------|----------------------------------------------------------------------------------------------|--|--|--|
| MELCloud      |                                                                                              |  |  |  |
|               |                                                                                              |  |  |  |
| .com          |                                                                                              |  |  |  |
|               |                                                                                              |  |  |  |
|               |                                                                                              |  |  |  |
| enir de moi   |                                                                                              |  |  |  |
| Connexion     |                                                                                              |  |  |  |
| er un compt   | e                                                                                            |  |  |  |
| le passe out  | olié                                                                                         |  |  |  |
| nger la langu | e                                                                                            |  |  |  |
| lode démo     |                                                                                              |  |  |  |
|               | com<br>enir de moi<br>Connexion<br>er un compt<br>le passe out<br>nger la langu<br>lode démo |  |  |  |